# AutoCAD Architecture 2017 繁中版 安裝流程說明

※安裝前建議您先確認三件事情:

(1)關閉防毒軟體(敏感度較高的防毒軟體容易造成安裝不完整導致軟體使用產生錯誤甚至無法安裝)

(2)網路連線(便於安裝過程中下載更新、模組以及安裝完成後便於連線啟用)

(3)使用系統管理員權限 (非系統管理權限容易造成安裝不完整導致軟體使用產生錯誤甚至無法安裝)

# Step1

使用者通過 Autodesk Account 線上平台 下載安裝前導程式,並請以系統管理員身分進行安裝 (若不確定目前是否為系統管理員權限,建議在前導程式上按下滑鼠右鍵,選擇以系統管理員身分執行)

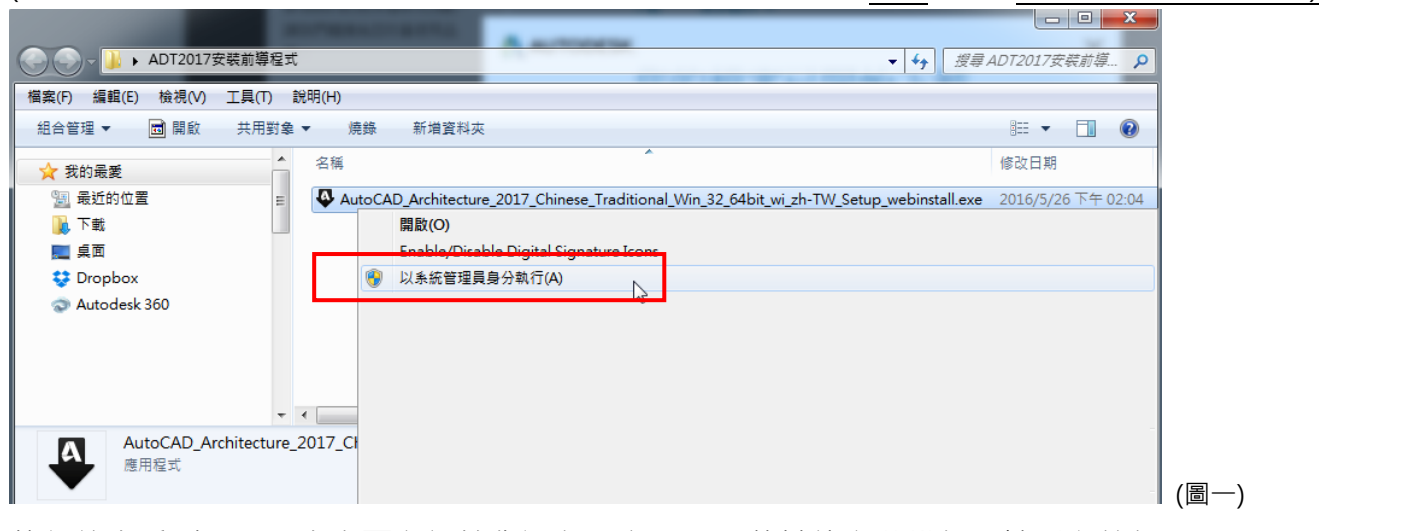

執行後會看到下圖,會有兩段初始化過程,主要是下載其他安裝模組,請耐心等候

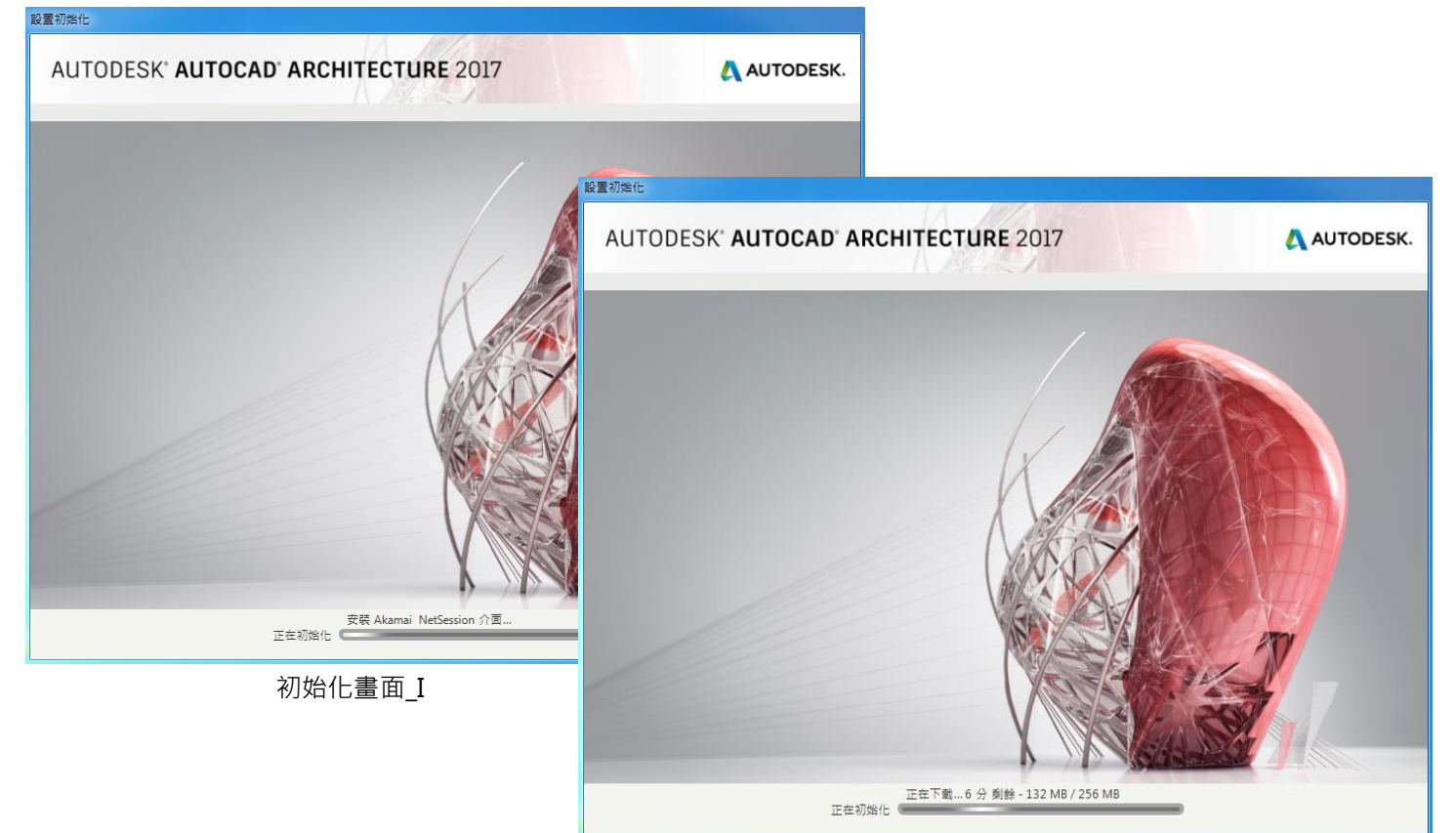

初始化畫面\_II

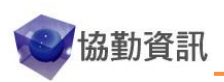

Step2

安裝主畫面如下(圖三)

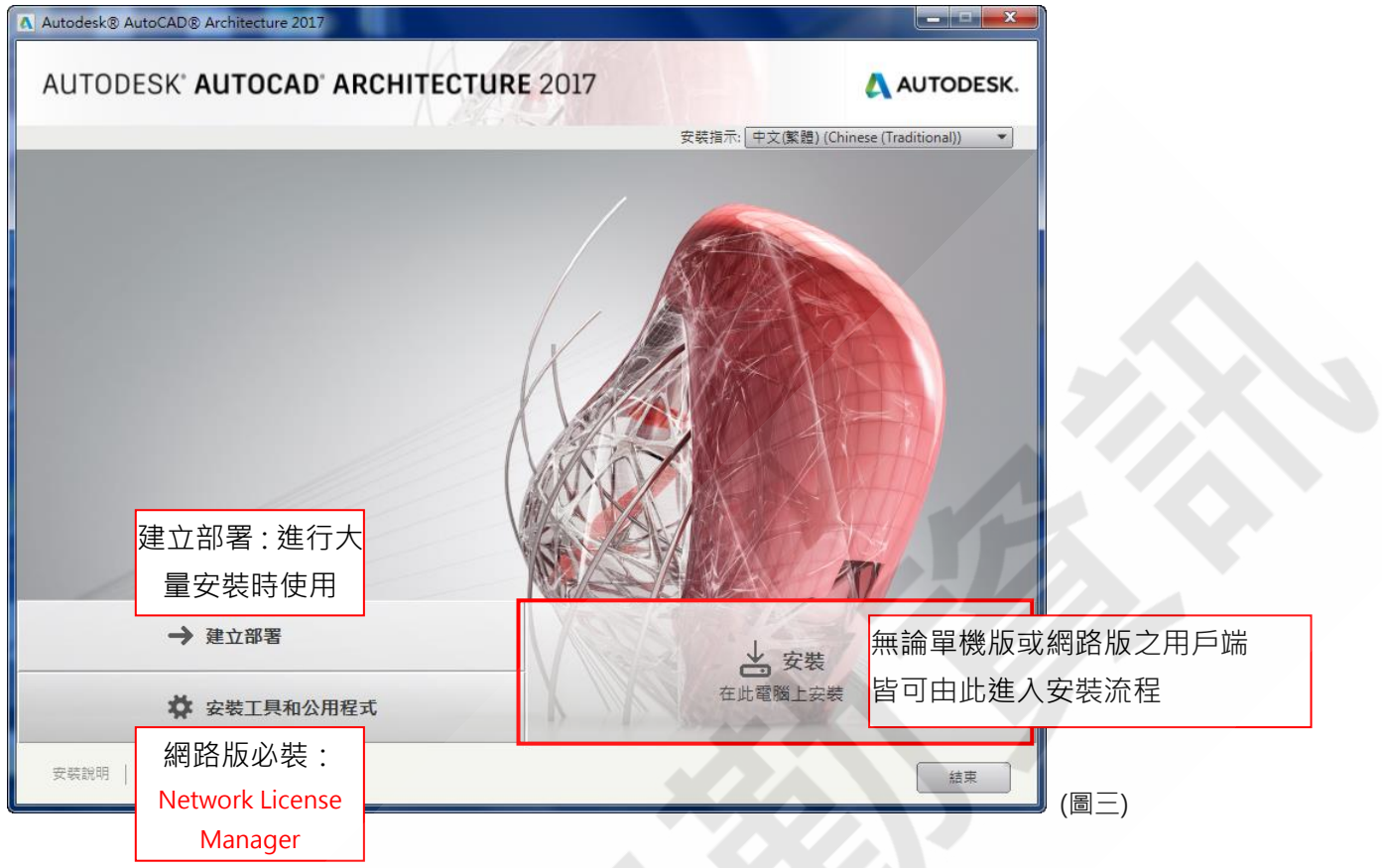

功能說明:

一般安裝:請直接點選右側的"安裝"進入安裝程序(圖四)。

建立部署:適用於大量安裝時使用,可減少MIS管理上的負擔,但是會占用較多伺服器硬碟空間。 安裝工具和公用程式:此選項可安裝網路版授權管理工具程式、軟體管理程式...等小工具(如果您的授 權為網路版,必須在 SERVER 上安裝 授權管理工具程式 ~ Network License Manager)

| AUTODESY AUTORAD ARCHITECTURE 201     Cardian 2     Cardian 2     Ca | A Autodesk® AutoCAD® Architecture 2017                                      |           | A Autodesk® AutoCAD® Architecture 2017                                                                                                    |           |
|----------------------------------------------------------------------------------------------------|-----------------------------------------------------------------------------|-----------|----------------------------------------------------------------------------------------------------|-----------|
| 安装説明   糸近陽求   請求 上ー步 下ー步 取貨 安装説明   糸近展求   請炙 上ー步 安装 取貨                                                                                                    | AUTODESK' AUTOCAD' ARCHITECTURE 2017<br>速立部事 > 規差 AutoCAD Architecture 2017 | AUTODESK. | AUTODESK' AUTOCAD' ARCHITECTURE 2017<br>定 → 建型交理<br>「全 → 地型交理<br>「全 小性vork License Manager<br>「走動管理機構成の信息器」<br>全 Autodesk CAD Manager Tools<br>管理 Autodeske 產品的影響懂你形明茶 · | <image/>  |
|                                                                                                    | 安戦説明 糸皖陽求  讃弐 王一参 下                                                         | -步 取消     | 安裝說明   糸統需求   諸我                                                                                                    | 上ージ 安装 取消 |

~ 2 ~

建立部署畫面

安裝工具和公用程式畫面

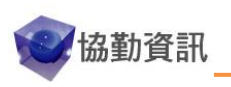

Step03

授權合約(圖四),授權合約主要在描述軟體使用之權責。必須點選[我同意]才能點選[下一步]。

| Autodesk® AutoCAD® Architecture 2017                                                                          |                                                                                                    |                                  |
|----------------------------------------------------------------------------------------------------|----------------------------------------------------------------------------------------------------|----------------------------------|
| AUTODESK' AUTOCAD' AI                                                                                         | CHITECTURE 2017                                                                                                    | AUTODESK.                        |
| 安裝 > 授權合約                                                                                                    |                                                                                                    |                                  |
|                                                                                                    | l安武役区, Taiwan ▼                                                                                                    |                                  |
| E                                                                                                    | INTERNET INTERNET                                                                                                    |                                  |
| Autodesk                                                                                                    |                                                                                                    | 0                                |
| 授權與服務合約                                                                                                    |                                                                                                    |                                  |
| 請仔細閱讀:AUTC<br>前提下,才會授權                                                                                        | DESK只有在被授權人接受本合約中所載或引述之全部條款<br>本軟體和其他授權材料。                                                                                                    | 欠的                               |
| 只要選擇「我同意<br>電子版之條款的機<br>Autodesk材料的全<br>審體(如僱主)<br>接符合本合約之方式<br>個人負分自行接受<br>保證您有權利、權<br>(如有)或您本人5<br>之該其他審體的員 | J(I ACCEPT) 按钮或其他按钮或設計來表示確認同意本<br>制,或只要安裝、下載、存取或以其他方式複製或使用<br>部或任何部分,即表示(i) 您代表您經授權可代表其行<br>受本合約,並確認該審體受本合約之合法約束(且您同意<br>行為),或如果並無您經授權而代其行為之會體時,則您低<br>本合約,並確認您受本合約之合法約束,目(i) 您聲吁<br>限和授權可代表該審體(如有)或您本人行為並使該審體<br>受到約束。除非您是有權利、權限和授權可代表其他審體行<br>工或代理人,否則您不能代表該其他審體接受本合約。 | 合約<br>為之<br>以以<br>系以<br>引逝<br>行為 |
| 若被授權人不願接<br>身分代表您本人(                                                                                          | 受本合約,或您沒有權利、權限或授權得代表該審體或以<br>如無該審體) 或使該審體或您個人受到約束,則 (a) 議<br>○ <b>我拒</b> 絕                                                                                                    | (個人<br>勿緊<br>● [夏同章]             |
| 安裝說明   系統需求   讀我                                                                                              | 上一步                                                                                                    |                                  |

## Step04

(2016版本以前的產品,通常在此步驟選擇產品類型並輸入序號、產品碼等資料,但2017版本將此步驟移至軟體第一次 啟用時處理)

安裝產品清單:請選擇您希望安裝的產品,如果有特別需求,可以點選 ▼ 進入細部設定畫面(圖六)

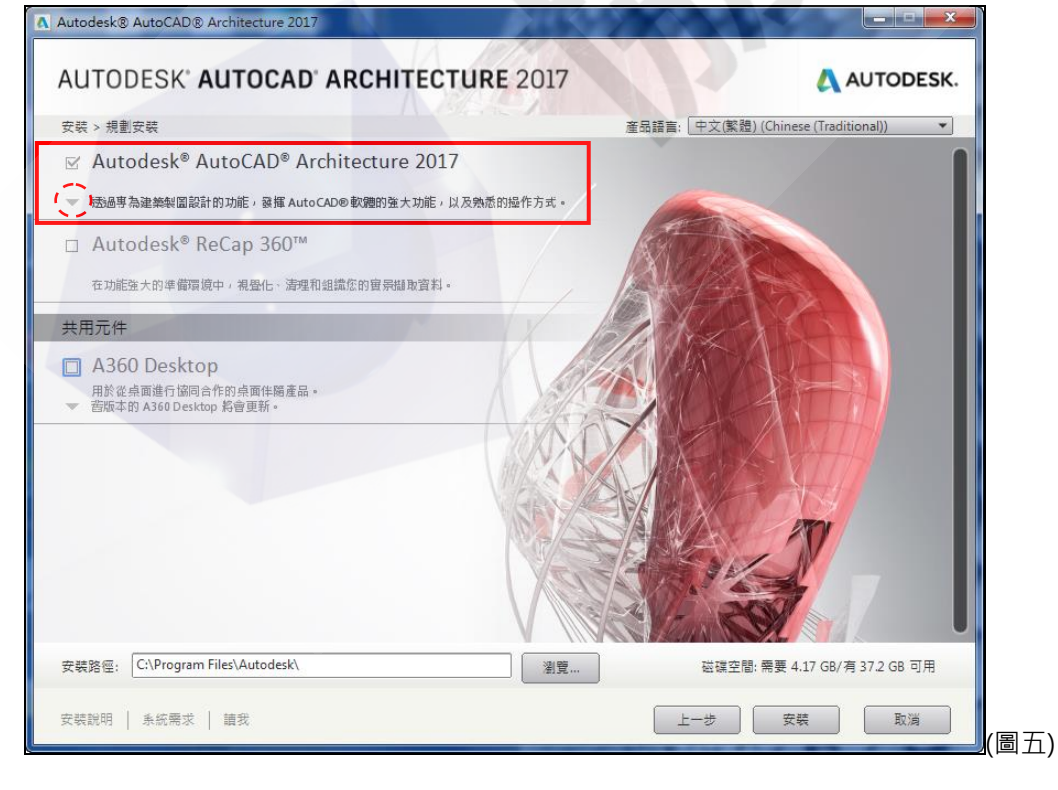

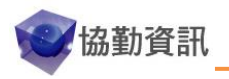

\_ **\_** X

| A Autodesk® AutoCAD® Architecture 2017                                                                                                    |                                                                                                    |
|----------------------------------------------------------------------------------------------------|----------------------------------------------------------------------------------------------------|
| AUTODESK' AUTOCAD' ARCHITECTURE 2017                                                                                                    | 這個畫面很重要!                                                                                                    |
| 安裝 > 規劃安裝 產品語言: 中文(繁體) (Cf                                                                                                    | mee 如果您需要純 AutoCAD 環境                                                                                                    |
| ☑ Autodesk <sup>®</sup> AutoCAD <sup>®</sup> Architecture 2017                                                                                                    | 今西大注油油                                                                                                    |
| ▲ 按一下以關閉並返回產品清單                                                                                                    | 一上安仕這性詞登                                                                                                    |
| 安装類型         ● 典型         ● 自訂         安装可選工具:         ア Express Tools 預設是沒有勾選的 建議將其勾選起來         ⑦ Express Tools         選取内容         資源零件       桌面提徑         AutoCAD 紀要         ⑦ AutoCAD 紀要         ⑦ AutoCAD 紀要         ⑦ 柔感公判         五         加入內容 | 預設安裝後只有 Architecture 桌面捷徑         如希望顯示純 AutoCAD 桌面捷徑:         在左側畫面勾選 AutoCAD2017.並將桌面捷徑         狀態變更為『是』。         如果同時將 Architecture 的桌面捷徑狀態變更為『否』。         安裝後桌面就只剩下純 CAD 捷徑。 |
| 安装路径: C:\Program Files\Autodesk\ 瀏覽 磁碟空間: 需                                                                                                    | 要 4.17 GB/ 有 37.2 GB 可用                                                                                                    |
| 安裝説明   糸統需求   請我                                                                                                    | 安装 取満 (圖六)                                                                                                    |

當完成細部設定後·點選 ▲ 可關閉並返回產品清單·然後點選[安裝]進入安裝程序

# Step05

Autodesk® AutoCAD® Architecture 201

#### 安裝過程畫面:畫面右下方會顯示目前 剩餘安裝模組數 以及 總安裝模組數

| AUTODESK' AUTOCAD' ARCHITECTURE 2017                 | AUTODESK.          |
|------------------------------------------------------|--------------------|
| 安裝 > 安裝進度                                            |                    |
| Microsoft Visual C++ 2015 Redistributable (x86) 正在安裝 |                    |
|                                                      |                    |
| 整體進度                                                 | 剩餘 18 個產品 (共 20 個) |
| 安裝說明   糸統需求   請我                                     | 取消                 |

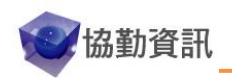

#### Step06

安裝完成: 綠色勾表示成功安裝如出現紅色叉則表示安裝失敗(失敗畫面的 ErrorLog 可檢視錯誤報告)

| Autodesk® AutoCAD® Architecture 2017                                                                                                    |             |
|----------------------------------------------------------------------------------------------------|-------------|
| AUTODESK' AUTOCAD' ARCHITECTURE 2017                                                                                                    | 🔥 AUTODESK. |
| 安装 > 安装完成                                                                                                    |             |
| 您已成功安装所選產品 •<br>請檢閱所有產品資訊警示 •                                                                                                    |             |
| ❶✔ Autodesk® AutoCAD® Architecture 2017                                                                                                    |             |
| 透過專為建築製圖設計的功能,發揮 Auto CAD® 軟體的強大功能,以及熟悉的操作方式。                                                                                              |             |
| ✓ Exchange App Manager<br>此外掛程式可與 AutoCAD 描配使用,難以簡化從 Exchange 所安裝之應用程式的管理程序。<br>(建贏)                                                       |             |
| ✓ Exchange 精選的應用程式外掛程式<br>此外掛程式會在功能區中加入一個頁種, 並贏示促链或推薦的應用程式・(確贏)                                                                            |             |
| ✓ Autodesk <sup>®</sup> AutoCAD <sup>®</sup> Performance Reporting Tool<br>此外掛程式可用於向 Autodesk 報告 AutoCAD 效能問題。僅限英語版本・(違筆)                  |             |
| ✓ Autodesk <sup>®</sup> BIM 360 <sup>™</sup> Add-in for AutoCAD <sup>®</sup> 2017<br>此增益集支援 AutoCAD 與 BIM 360 Glue 霍純之間的 BIM 往返協調工作流程・(確确) | Com /       |
| ✓ Autodesk Desktop App                                                                                                    |             |
| 安裝說明   糸統需求   讀我                                                                                                    | 完成(字        |

桌面雙擊【AutoCAD Architecture 2017 (美國公制) - 繁體中文】捷徑,開啟AutoCAD Architecture建築版環境 桌面雙擊【AutoCAD Architecture 2017 - 繁體中文】捷徑,開啟純AutoCAD環境。

### Step07

根據產品授權類型選擇啟用方式:

單機版產品:請點選左側『輸入序號』·輸入您的序號、產品碼進行連線啟用。(請先連上網際網路) 網路版產品:請點選右側『使用網路授權』·選擇單一授權伺服器並輸入您的授權主機名稱。 試用版產品:如果您希望測試是否可以正常運作·請點選下圖的『輸入序號』·然後選擇「執行」。 ※請特別注意:通過「執行」試用產品,請勿輸入序號與產品金鑰,否則會失去試用資格。

| 開始       | 合使用        |  |
|----------|------------|--|
| 輸入序號     | 使用網路授權     |  |
| 選取您的授權類型 | 2或開始使用試用版. |  |

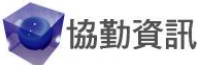

~ 5 ~

※如出現「移轉自訂設定」視窗·表示電腦曾安裝過舊版產品·為避免舊版設定影響新版運作 建議先選擇[取消]或直接關閉此視窗·您可以於日後再移轉所需之自訂設定。

| Y 移轉自訂設定                                   | ×                                                   |
|--------------------------------------------|-----------------------------------------------------|
| 此系統上已安裝一個或多個體<br>案從其中一個舊版產品移轉的<br>Chinese。 | s版 AutoCAD。您可以將設定與檔<br>差 AutoCAD 2013 - Traditional |
| 移轉設定自( <u>M</u> ):                         |                                                     |
| AutoCAD 2012 - Traditional Cl              | únese 👻 🔻                                           |
| 要移轉的設定與檔案(3):                              | 2001 344 D 4++                                      |
| 220                                        | 聊短一,城中                                              |
| I CUI 檔                                    |                                                     |

接下來,只要在30天試用期內完成啟用程序,您就可以合法的使用 AutoCAD Architecture 2017 如線上啟用失敗(可能是電腦無法上網或您的網路無法與原廠認證主機連線),您可以先通過 [試用] 模式進入軟體,隔天再進行啟用。

如隔天啟用仍顯示失敗,也確認您的帳號、密碼無誤,請詢問您的合約管理員是否有指派產品使用權 給您。

另外·租賃產品有一個限制·安裝軟體的電腦必須盡量保持與網際網路的連線關係 一旦電腦失去網際網路連線超過30天或合約到期(七天前會開始彈出提示) 軟體會因為無法取得認證而無法使用。

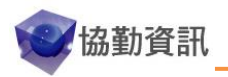